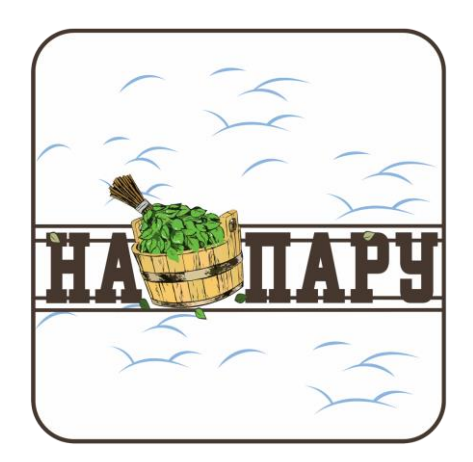

# БЛОК УПРАВЛЕНИЯ НАГРУЗКАМИ И КОНТРОЛЯ ДАТЧИКОВ САУНА ЛАЙТ НА ПАРУ

Руководство по эксплуатации

г. Санкт-Петербург

2023 г.

## СОДЕРЖАНИЕ

| 1  | OC   | НОВНЫЕ СВЕДЕНИЯ                                        | 3  |
|----|------|--------------------------------------------------------|----|
|    | 1.1  | Основные технические характеристики                    | 4  |
| 2  | ME   | ЕРЫ БЕЗОПАСНОСТИ ПРИ МОНТАЖЕ И ЭКСПЛУАТАЦИИ УСТРОЙСТВА | 5  |
| 3  | MC   | ОНТАЖ И ПОДКЛЮЧЕНИЕ УСТРОЙСТВА                         | 6  |
|    | 3.1  | Размещение Устройства                                  | 6  |
|    | 3.2  | Размещение датчиков                                    | 6  |
|    | 3.3  | Таблица подключения                                    | 7  |
|    | 3.4  | Подключение внешней системы управления                 | 10 |
|    | 3.5  | Подключение электропитания Устройства                  | 11 |
|    | 3.6  | Подключение электропитания силовой нагрузки            | 12 |
|    | 3.7  | Электропитание общей нагрузки                          | 14 |
|    | 3.8  | Включение Устройства                                   | 17 |
| 4. | КА   | РТА РЕГИСТРОВ MODBUS                                   | 18 |
|    | 4.7. | Сброс настроек                                         | 20 |
| 5. | HA   | СТРОЙКА ПОДКЛЮЧЕНИЯ К Wi-Fi                            | 21 |
|    | 5.1. | Перевод в режим «Точка доступа»                        | 21 |
|    | 5.2. | Перенастройка при подключении к новой Wi-Fi-сети       | 22 |
| 6. | HA   | СТРОЙКА МОТТ КЛИЕНТА                                   | 22 |
| 7. | PA   | БОТА ЧЕРЕЗ ВЭБ-ИНТЕРФЕЙС                               | 23 |
| 8. | ΠР   | АВИЛА ХРАНЕНИЯ                                         | 24 |
| 9. | PE   | КОМЕНДАЦИИ ПО ТЕХНИЧЕСКОМУ ОБСЛУЖИВАНИЮ И УТИЛИЗАЦИИ   | 24 |
| 10 | . КО | МПЛЕКТНОСТЬ                                            | 25 |

Настоящее руководство по эксплуатации содержит технические данные, а также сведения, необходимые для правильной эксплуатации блока управления нагрузками и контроля датчиков Сауна Лайт (далее – Устройство).

В связи с постоянной работой по усовершенствованию Устройства, повышающей его надежность, в его конструкцию могут быть внесены незначительные изменения, не отражённые в настоящем руководстве по эксплуатации и не ухудшающие работоспособность изделия.

Помимо изучения настоящего руководства по эксплуатации, при работе с Устройством, также следует руководствоваться документацией на используемые, совместно с Устройством, электроприборы: электронагреватели-каменки, парогенераторы и прочее подключаемое оборудование.

#### 1 ОСНОВНЫЕ СВЕДЕНИЯ

Устройство предназначено для: автоматического удаленного управления электронагревателями (электрическими печами-каменками), парогенераторами, электрическими приводами, иным подключаемым электрическим оборудованием, а также для опроса различного подключенного оборудования и датчиков. Управление Устройством осуществляется либо через Web интерфейс, API (Application Programming Interface, программный интерфейс приложения), MQTT (Message Queuing Telemetry Transport) протокол, а также протокол Modbus RTU в режиме Slave.

К Устройству могут быть подключены:

- электронагреватель (нагревательные ТЭНы) сауны;

- парогенератор;

- RGBW LED лента;

- различная нагрузка.

Устройство состоит из защитного пластикового корпуса, с установленной внутри, печатной платой со смонтированными электронными компонентами.

Управление Устройством (соответственно и подключенным оборудованием) производится через подключение к Wi-Fi-сети или через протокол Modbus по интерфейсу RS485. В зависимости от способа подключения, настроек сетевого оборудования, Устройство может иметь разные IP-адреса, в т.ч. может получать новый IP адрес при каждом включении.

Устройство имеет встроенный MQTT-клиент с предустановленными настройками для работы на сервер Naparu.

Для работы в Wi-Fi-сети Устройство имеет встроенный радиопередатчик цифрового потока данных стандарта IEEE 802.11 b/g/n.

Устройство предназначено для эксплуатации при температуре окружающего воздуха от плюс 5 до плюс 40 °C, при относительной влажности окружающего воздуха в помещении не более 95 % (при плюс 25 °C).

3

## 1.1 Основные технические характеристики

## Характеристики питания Устройства:

| – Напряжение питания от 198 до 242 B;                                              |
|------------------------------------------------------------------------------------|
| <ul> <li>Максимальный потребляемый ток, не более</li></ul>                         |
| – Максимальная мощность подключаемого оборудования, не более 15кВт:                |
| электронагреватель (каменка) при 3-х фазном подключении 3 кВт на фазу;             |
| электронагреватель (каменка) при 1-ом фазном подключении через фазу ПЕФV 5 кВт ;   |
| генератор перегретого пара при 3-х фазном подключении через фазу ГППW              |
| генератор перегретого пара при 1-ом фазном подключении ГППW 4,5 кВт;               |
| парогенератор подключение через ПГН2,5 кВт                                         |
| RGBW LED лента 200 Вт;                                                             |
| перистальтический насос ароматерапии 200Вт;                                        |
| нагрузка общего назначения 1 кВт;                                                  |
| выход симисторный(диммер) 500 Вт;                                                  |
| выход открытый коллектор 24 Вт;                                                    |
| выход открытый коллектор, усиленный 400 Вт;                                        |
| выход реле насос слива 200Вт;                                                      |
| Характеристики входных каналов и опрашиваемых датчиков:                            |
| – количество дискретных каналов входов (с типом входа +12/24 В)7 шт.;              |
| – количество входов кондуктометрических датчиков (с общим электродом +12 В) 3 шт.; |
| – тип и количество опрашиваемых датчиков температуры:                              |
| -термопара «К» типа3 шт.;                                                          |
| -датчик температуры/влажности DHT22 1 шт.;                                         |
| -датчик температуры/влажности HDC1080 1 шт.;                                       |
|                                                                                    |

#### Характеристики каналов выходов:

| _ | коммутируемый ток на фазу, кол-во реле (нормально-открытый тип) до 30 А, 7 шт.; |
|---|---------------------------------------------------------------------------------|
| _ | коммутируемый ток на фазу, кол-во реле (нормально-открытый тип) до 10 А, 2 шт.; |
| — | выход открытый коллектор для управления нагрузками до 1 А, 11 шт.;              |
| — | выход открытый коллектор для управления нагрузками усиленный до 10 А, 2 шт.;    |
| — | выход реле для управления нагрузками (нормально-открытый тип) до 10 А, 1 шт.;   |
| — | коммутируемое напряжение переменного тока, не более                             |
| _ | коммутируемое напряжение постоянного тока, не более                             |

## Характеристики каналов информационного обмена:

| _ | Интерфейс                              | Web, RS-485;           |
|---|----------------------------------------|------------------------|
| _ | Протокол                               | Modbus RTU, API, MQTT; |
| _ | Адрес по умолчанию                     | 5;                     |
| _ | Скорость по умолчанию                  | 19200 сим/с;           |
| _ | Контроль четности                      | отсутствует;           |
| _ | Количество бит                         | 8 (данные);            |
| _ | Количество стоп-бит                    | 1;                     |
| _ | Время опроса регистров (рекомендуемое) | 1 c;                   |

#### Характеристики каналов информационного обмена:

| -спецификация радиоканала (Wi-Fi) | 2.4 ГГц, IEEE 802.11 b/g/n; |
|-----------------------------------|-----------------------------|
| -версия протокола MQTT            |                             |

#### Заводские настройки первичной сетевой конфигурации:

| -сетевой первичный адрес Устройства                 |                                     |
|-----------------------------------------------------|-------------------------------------|
| -SSID «раздаваемой» Wi-Fi-сети                      | NaParu-X, (где X – группа цифр);    |
| -пароль по умолчанию (задан на этапе производства). | naparu1234;                         |
| -хост Устройства                                    | NaParuX(где X – группа цифр);       |
| -mDNS Устройства                                    | naparuX.local(где Х – группа цифр); |

#### Климатические условия при эксплуатации:

| -температура воздуха    | от + 5 до + 40 °С;  |
|-------------------------|---------------------|
| –влажность, не более    | 80 % (при + 25 °C); |
| -степень защиты корпуса | IP20;               |

#### Массогабаритные показатели:

| _ | Габаритные размеры Устройства, не более | 400х295х80 мм |
|---|-----------------------------------------|---------------|
| _ | Масса, не более                         | 2 кг          |

#### 2 МЕРЫ БЕЗОПАСНОСТИ ПРИ МОНТАЖЕ И ЭКСПЛУАТАЦИИ УСТРОЙСТВА

#### ВНИМАНИЕ!

Соблюдайте правила безопасности во время монтажа. Перед началом установки Устройства необходимо обесточить электрическую сеть. Электромонтажные работы должны выполняться квалифицированным электриком в соответствии с действующими нормами и правилами.

#### ЗАПРЕЩАЕТСЯ:

– эксплуатировать неисправное Устройство, Устройство с внешними повреждениями.
 Неисправное Устройство может быть источником возгорания (как самого Устройства, так и подключенных к нему приборов и электропроводки);

- вскрывать и самостоятельно производить ремонт Устройства;
- укрывать чем-либо во время эксплуатации Устройство;
- использовать с Устройством неисправные электроприборы и оборудование.

#### ВНИМАНИЕ:

 Устройство должно храниться и эксплуатироваться в соответствии с требованиями настоящего руководства по эксплуатации;

– соблюдайте требования по установке и эксплуатации электронагревательного оборудования, приведенные в документации на данное оборудование;

 не допускайте попадания влаги внутрь Устройства, оберегайте Устройство от сырости и ударов;

5

 питание Устройства и электроприборов, подключаемых к нему, должно осуществляться только от источников с рекомендованными характеристиками, отвечающих требованиям безопасности;

 подключение проводов электропитания к Устройству должно проводиться в строгом соответствии с маркировкой клемм;

– Устройство эксплуатировать строго по назначению, в соответствии с требованиями, приведенными в данном руководстве по эксплуатации.

#### 3 МОНТАЖ И ПОДКЛЮЧЕНИЕ УСТРОЙСТВА

#### 3.1 Размещение Устройства

Не допускается размещение Устройства в плохо вентилируемых местах (в нише, в шкафу, в стене и т. д.). Расстояние от Устройства до пола должно быть не менее 500 мм, до горизонтальной поверхности над ним (полки, потолка и т. д.) – не менее 300 мм. Не допускается размещение Устройства в плохо вентилируемых местах (в нише, в шкафу, в стене и т. д.).

Помещение, в котором устанавливается Устройство должно быть сухим. Не рекомендуется размещать Устройство в помещениях с влажностью, а также температурой воздуха, превышающих предельно допустимые значения (не допускается устанавливать их в сауну, в душевую или в ванную комнату).

Устройство рекомендуется монтировать у входа в помещение, в котором поддерживают заданный климат. При выборе места размещения Устройства особое внимание следует уделять обеспечению доступности и удобству пользования им.

Не допускается установка платы в экранированный или металлический бокс – это привет к отсутствию радиосвязи между WiFi модулем и роутером.

Электрические подключения Устройства к другому оборудованию осуществляются с помощью винтовых соединителей. Клеммы Устройства рассчитаны на подключение проводов с максимальным сечением не более 2,5 мм<sup>2</sup>

#### 3.2 Размещение датчиков

При размещении подключаемых датчиков необходимо учитывать их рабочие характеристики и параметры окружающей среды, влияющие на их эксплуатацию.

6

## 3.3 Таблица подключения

Назначение клемм и их обозначения (согласно маркировке платы Устройства, рис. 1) приведены в таблице 1.

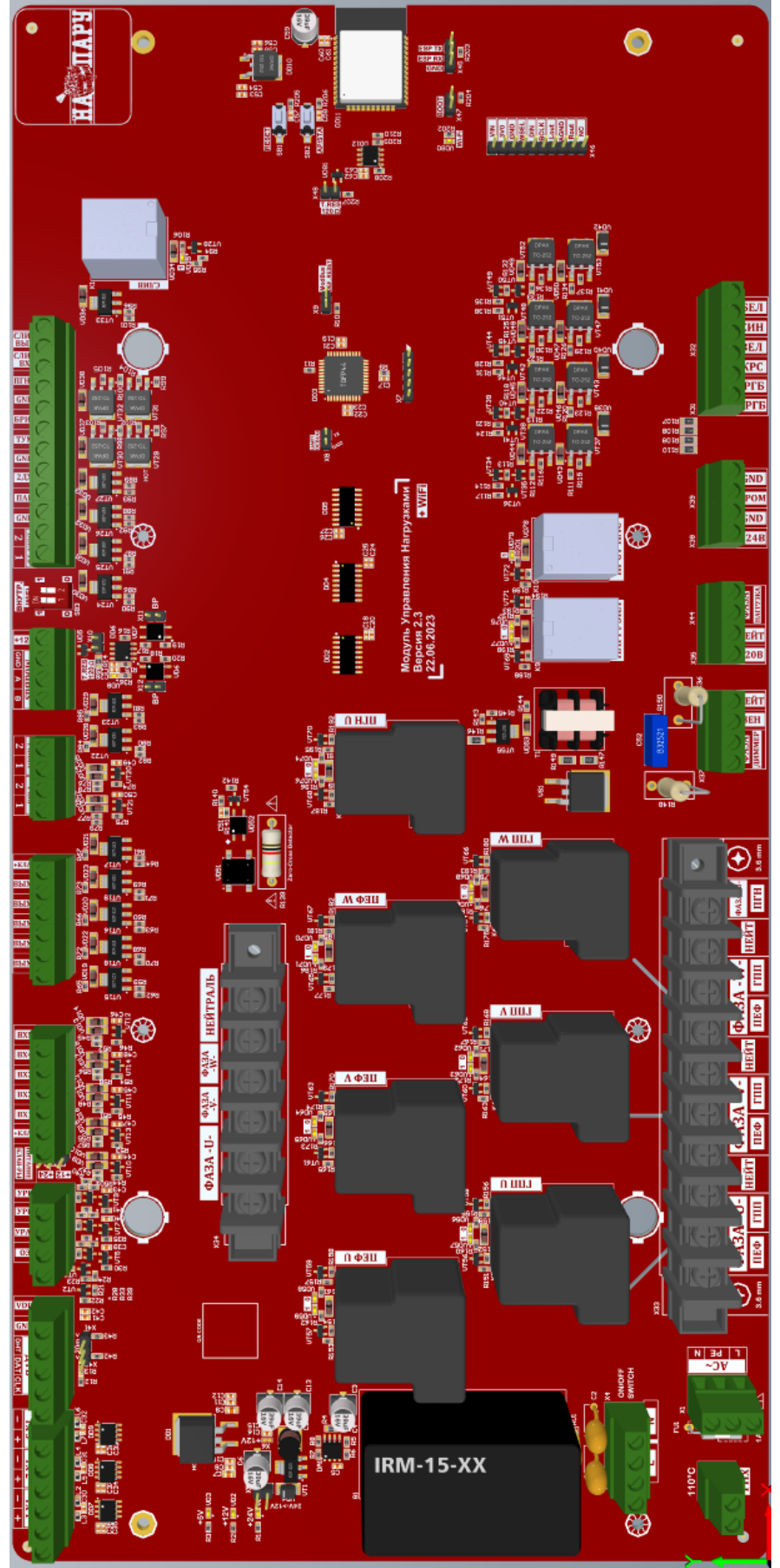

Рисунок 1. Внешний вид платы Устройства

## Таблица 1. Таблица подключения

| Клем                                                                                                    | ма          | Назначение                                                                    | Примечание                                                  |  |  |  |
|----------------------------------------------------------------------------------------------------|-------------|-------------------------------------------------------------------------------|-------------------------------------------------------------|--|--|--|
| Верхний ряд клеммников (слева направо)                                                                  |             |                                                                               |                                                             |  |  |  |
| Tx 1                                                                                                    | +           | Клемма «+» подключения термопары 1                                            | К-тип                                                       |  |  |  |
| -<br>- +                                                                                                |             | Клемма «-» подключения термопары 1<br>Клемма «+» подключения термопары 2      | И тип                                                       |  |  |  |
| 17.2                                                                                                    | -           | Клемма «-» подключения термопары 2                                            | К-ТИП                                                       |  |  |  |
| Tx 3                                                                                                    | +<br>-      | Клемма «+» подключения термопары 3<br>Клемма «-» подключения термопары 3      | К-тип                                                       |  |  |  |
|                                                                                                    | CLK         | Сигнал Clock(CLK) датчика температуры/<br>влажности HDC1080                   |                                                             |  |  |  |
| ДТВ                                                                                                    | DAT         | Сигнал Data датчика температуры/<br>влажности HDC1080                         |                                                             |  |  |  |
|                                                                                                    | DHT         | Данные (сигнал) датчика температуры/<br>влажности типа DHT22                  | Подключение датчика<br>температуры/влажности                |  |  |  |
| GI                                                                                                    | ND          | Общая шина, земля для датчиков<br>рнт22/нрс1080                               | типа DHT22 и HDC1080                                        |  |  |  |
| VI                                                                                                    | DD          | Питание +5 В для датчиков                                                     |                                                             |  |  |  |
| C                                                                                                    | )Э          | Общий электрол                                                                |                                                             |  |  |  |
| УF                                                                                                    | рока<br>РАв | Низкий уровень                                                                | Подключение                                                 |  |  |  |
| У                                                                                                    | PH          | Средний уровень                                                               | кондуктометрического                                        |  |  |  |
| y y                                                                                                    | PB          | Высокий уровень                                                               | датчика                                                     |  |  |  |
| +12/ +24 B                                                                                              |             | Выбор джампером напряжения для питания кнопок +12/24 В                        | Питание внешних<br>кнопок, на выбор<br>12/24В               |  |  |  |
| +Клав                                                                                                   |             | Напряжение питания кнопок +12 или 24 В                                        |                                                             |  |  |  |
| Bx1                                                                                                    |             | Вход кнопки 1 (замыкание между контактом и напряжением питания кнопки +12/24) |                                                             |  |  |  |
| В                                                                                                    | x2          | Вход кнопки 2 (замыкание между контактом и напряжением питания кнопки +12/24) |                                                             |  |  |  |
| Bx3                                                                                                    |             | Вход кнопки 3 (замыкание между контактом и напряжением питания кнопки +12/24) | Подключение кнопок                                          |  |  |  |
| Bx4                                                                                                    |             | Вход кнопки 4 (замыкание между контактом и напряжением питания кнопки +12/24) |                                                             |  |  |  |
| Bx5                                                                                                    |             | Вход кнопки 5 (замыкание между контактом и напряжением питания кнопки +12/24) |                                                             |  |  |  |
| Вых1                                                                                                    |             | Выход на подсветку кнопки 1 (минус)                                           | П                                                           |  |  |  |
| Вых2                                                                                                    |             | Выход на подсветку кнопки 1 (минус)                                           | Подсветку кнопки<br>подключать между<br>напряжением питания |  |  |  |
| Вых3                                                                                                    |             | Выход на подсветку кнопки 1 (минус)                                           |                                                             |  |  |  |
| Вых4                                                                                                    |             | Выход на подсветку кнопки 1 (минус)                                           | +12/24 и выходом 1-5                                        |  |  |  |
| Вых5                                                                                                    |             | Выход на подсветку кнопки 1 (минус)                                           |                                                             |  |  |  |
| Р.ВХ         1         Резервный вход 1 (замыкание между контактом и напряжением питания кнопки +12/24) |             | Используется для<br>Аварийного термореле<br>(НЗ, при НО - АВАРИЯ)             |                                                             |  |  |  |

|                | 2                    | Резервный вход 2 (замыкание между контактом и напряжением питания кнопки +12/24) |                         |
|----------------|----------------------|----------------------------------------------------------------------------------|-------------------------|
| <b>D</b> DI IV | 1                    |                                                                                  |                         |
| Р.ВЫХ          | 2                    | Резервный выхол 2 (минус)                                                        |                         |
|                | B                    | клемма В (D-) интерфейса RS-485                                                  |                         |
| Modbus         | Δ                    | клемма A (D+) интерфенса RS-485                                                  | Для внешнего Modbus     |
| Wiodous        | GND                  | Общий прород земля                                                               | Master контроллера      |
| +1             | $\frac{010}{2R}$     | Виход +12В                                                                       | На болаа 10 м А         |
| 1 /            | 2D                   | Babara a putraumu WEP utranhaŭant                                                |                         |
| Drugen         | 1-1                  | гаоога с внугренним web интерфенсом,                                             | Оба ползунка            |
| онутр.<br>Мара |                      | API, MQTT                                                                        | передвинуть вверх (1-1) |
| VV IF1         | 0-0                  | Paoota в режиме Slave с внешним Modbus                                           | Оба ползунка            |
|                |                      | Master ycipoucibom, SCADA cucremou                                               | передвинуть вниз (0-0)  |
|                | 1                    | выход «открытый коллектор» ПАР2                                                  | для управления          |
| вых-           | 1                    | (минус)                                                                          | внешним реле,           |
| 12             |                      | Выход «открытый коллектор» ПАРЗ                                                  | Лля управления          |
| 12             | 2                    | (минус)                                                                          | внешним реле,           |
|                |                      | (with yo)                                                                        | контактором             |
| Gl             | ND                   | Общая шина, земля                                                                |                         |
|                |                      | Выход «открытый коллектор» ПАР1                                                  | Для управления          |
| П              | AP                   | (минус)                                                                          | внешним реле,           |
|                |                      |                                                                                  | контактором             |
|                |                      | Выход «открытый коллектор» 2ДХ (минус)                                           | Для управления          |
| 2)             | ЦХ                   |                                                                                  | внешним реле,           |
|                |                      | 05                                                                               | контактором             |
| G              | ND                   | Оощая шина, земля                                                                | т                       |
| т              | J.M.                 | Выход «открытыи коллектор» ГУМ                                                   | Для управления          |
| 1.3            | <b>V</b> 1 <b>V1</b> | (минус)                                                                          | внешним реле,           |
|                |                      | Выход «открытый коллектор» БРИЗ                                                  | Лля управления          |
| БР             | ИЗ                   |                                                                                  | внешним реле.           |
|                |                      | (минус)                                                                          | контактором             |
| Gl             | ND                   | Общая шина, земля                                                                | î                       |
|                |                      | Выход «открытый коллектор» ПГНВ                                                  | Для управления          |
| Ш              | ΉB                   | (минус)                                                                          | внешним реле,           |
|                |                      | · · · ·                                                                          | контактором             |
| СЛИ            | B BX                 | Вход реле СЛИВ                                                                   |                         |
| СЛИЕ           | вых                  | Выход реле СЛИВ                                                                  |                         |
|                |                      | Центральный ряд клеммников (слева напра                                          | <b>1B0</b> )            |
| ΦΑ3Α           |                      | Вход – подключение Фазы U к плате                                                |                         |
| U              |                      | Дублирующая клемма Фазы U                                                        |                         |
| TADA U         |                      | Вход – подключение Фазы V к плате от                                             | Для коммутации в        |
| $\Psi A$       |                      | внешней сети                                                                     | нагрузку                |
| ΦA3A W         |                      | Вход – подключение Фазы W к плате от                                             |                         |
|                |                      | внешней сети                                                                     |                         |
| Нейтраль       |                      | Вход – подключение Нейтрали к плате от                                           |                         |
|                |                      | внешней сети                                                                     |                         |
|                |                      | Нижний ряд клеммников (слева направо                                             | )                       |
| т              |                      | Подключение первого полюса                                                       |                         |
|                |                      | выключателя                                                                      | Кнопка – вкл/выкл       |
|                |                      | Полключение второго полюса                                                       | питания платы           |
| 1              | N                    | выключателя                                                                      |                         |
|                |                      |                                                                                  | При срабатывании        |
| T              | Пх                   | Полключение Термопрелохранителя                                                  | питание платы           |
|                |                      |                                                                                  | выключается             |

|          | L      | Подключение Фазы U                                      |                                                          |
|----------|--------|---------------------------------------------------------|----------------------------------------------------------|
| AC~      | PE     | Подключение заземляющего контакта                       | Питание платы                                            |
|          | N      | Подключение Нейтрали                                    |                                                          |
|          | ΠΕΦ    | Выход Фазы U на ТЭН Печи                                |                                                          |
| Фаза U   | ГПП    | Выход Фазы U на Генератор перегретого пара (ГПП)        |                                                          |
| НЕЙТ     |        | Подключение Нейтрали к ГПП и Печи                       | Соединить с Нейтралью<br>центрального ряда<br>клеммников |
|          | ΠΕΦ    | Выход Фазы V на ТЭН Печи                                |                                                          |
| Фаза V   | ГПП    | Выход Фазы V на Генератор перегретого пара (ГПП)        |                                                          |
| HE       | ĔЙT    | Подключение Нейтрали к ГПП и Печи                       |                                                          |
|          | ΠΕΦ    | Выход Фазы W на ТЭН Печи                                |                                                          |
| Фаза W   | ГПП    | Выход Фазы W на Генератор перегретого пара (ГПП)        |                                                          |
| HE       | ЙТ     | Подключение Нейтрали к ГПП и Печи                       |                                                          |
| Фаза U ] | ПГН    | Выход Фазы U на Парогенератор                           |                                                          |
| Фаза Д   | Іиммер | Вход Фазы U для симисторного выхода                     | Соединить с Фазой U                                      |
| B        | EH     | Выход фазы для Вентилятора                              |                                                          |
| HE       | ЕЙТ    | Нейтраль для Вентилятора                                |                                                          |
| 220 B    |        | Выход подключенной Фазы U или V или W на нагрузку       |                                                          |
| НЕИТ     |        | Нейтраль для нагрузки                                   |                                                          |
| Фаза на  | грузка | Вход Фазы (U или V или W) для нагрузки                  |                                                          |
| +2       | 4B     | Вход +24 В для перистальтического насоса                | Не более 10 мА                                           |
| GI       | ND     | Общий провод, земля                                     |                                                          |
| APOM     |        | Выход на перистальтический насос                        |                                                          |
| GND      |        | Общий провод, земля                                     |                                                          |
| +РГБ     |        | «+12В» или «+24В» от внешнего источника<br>питания      | Подключение внешнего источника питания 12 В              |
| -РГБ     |        | «-12В»/«-24В»/земля/общий от внешнего источника питания | или 24 В для питания светодиодной ленты                  |
| КРС      |        | Выход «R» LED ленты                                     |                                                          |
| ЗЕЛ      |        | Выход «G» LED ленты                                     |                                                          |
| СИН      |        | Выход «В» LED ленты                                     |                                                          |
| БЕЛ      |        | Выход «W» LED ленты                                     |                                                          |

#### 3.4 Подключение внешней системы управления

Подключение внешней системы управления (внешнего контроллера) осуществляется через интерфейс RS485 по протоколу Modbus RTU Slave. Подключение осуществляется на клеммы Modbus (рис. 2):

- о «А» (клемма A(D+) интерфейса RS-485);
- о «В» (клемма В(В-) интерфейса RS-485);
- о «GND» (GND от внешнего контроллера).

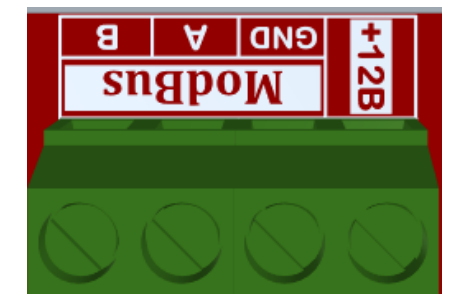

Рисунок 2. Клеммная колодка разъема Modbus

Для работы от внешнего контроллера Modbus необходимо переключатели «ВНУТР. WIFI» перевести в положения 0-0.

#### Терминальный (концевой) резистор

В случае, если Устройство расположен на конце линии связи, то необходимо установить джампер «T.RES 120Ω» на разъем X10 (рис. 3).

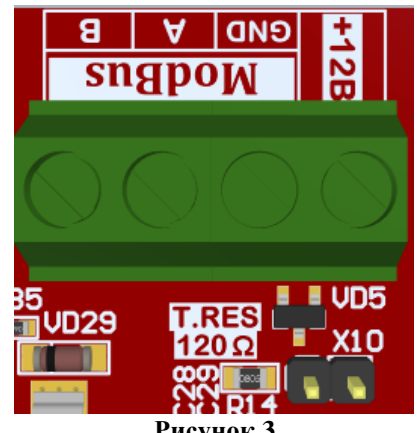

## Рисунок 3

#### 3.5 Подключение электропитания Устройства

Электропитание Устройства осуществляется от сети переменного тока напряжением ~220 В, частотой 50 Гц. Электропитание подключается на клеммы «L», «N» и «PE» клеммы X1 от колодки 34, на которую подключается внешние питание силовой нагрузки (рис. 4а).

К клемме X2 ТПх необходимо подключить термопредохранитель на 110 градусов, которое будет располагаться к сауне. В случае срабатывания произойдет размыкание цепи – плата обесточится, и вся нагрузка отключится (рис.4б).

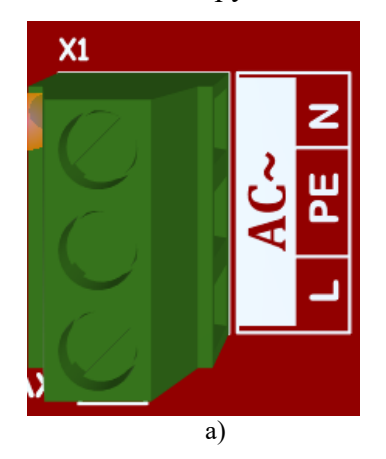

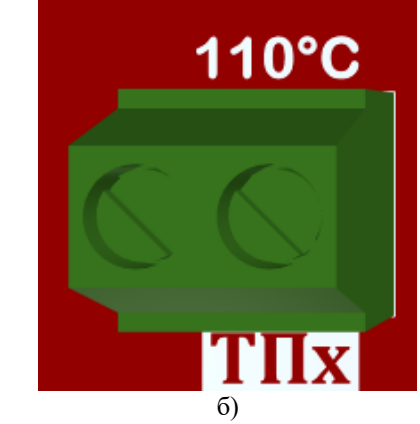

Рисунок 4

### ВНИМАНИЕ!

Эксплуатация без термопредохранителя на 110 градусов Цельсия или его замыканием категорически ЗАПРЕЩЕНА и НЕДОПУСТИМА!

#### 3.6 Подключение электропитания силовой нагрузки

Устройство транслирует напряжение электропитания от внешнего источника для питания подключаемой силовой нагрузки (электронагреватели, парогенераторы). Электропитание нагрузки, подключаемой к Устройству, осуществляется от внешнего источника электропитания через клеммы подключения силовой нагрузки. Провода от внешнего источника электропитания подключаются на клеммы колодки X34(рис.5а), а внешняя силовая нагрузка (электронагревательные печи и парогенераторы) подключается на клеммы колодки X33(рис.5б).

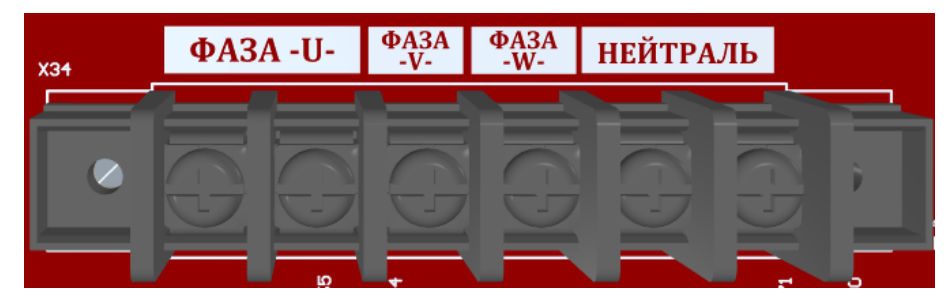

а) Подключение внешней силовой нагрузки

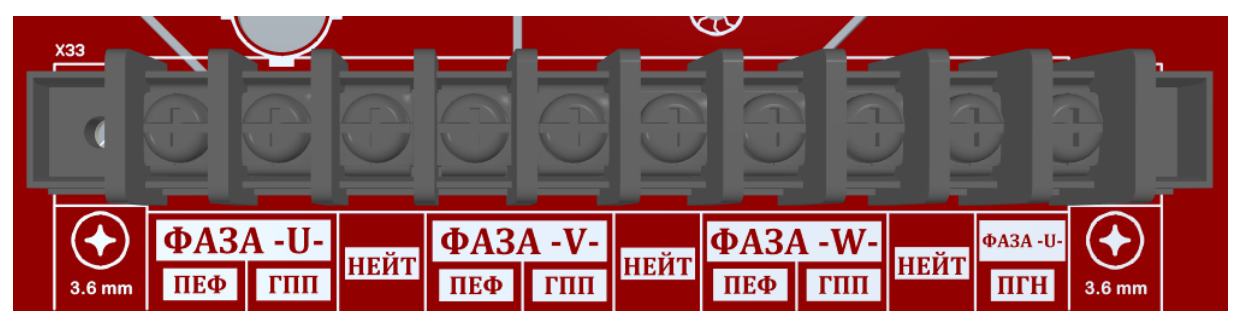

б) Подключение внешней силовой нагрузки

Подключение внешнего источника электропитания нагрузки может быть реализовано как по однофазной, так и по трехфазной схеме подключения (рис. 6). Однофазное подключение осуществляется только на клемму «Фаза U» с объединением общей перемычкой остальных фаз клеммной колодки X34.

## ВНИМАНИЕ!

Необходимо подключить «Нейтраль» от внешней сети переменного тока на любую клемму «НЕЙТРАЛЬ» клеммной колодки X33.

Рис.5. Подключение питания и силовой нагрузки к плате

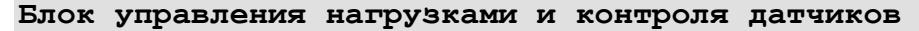

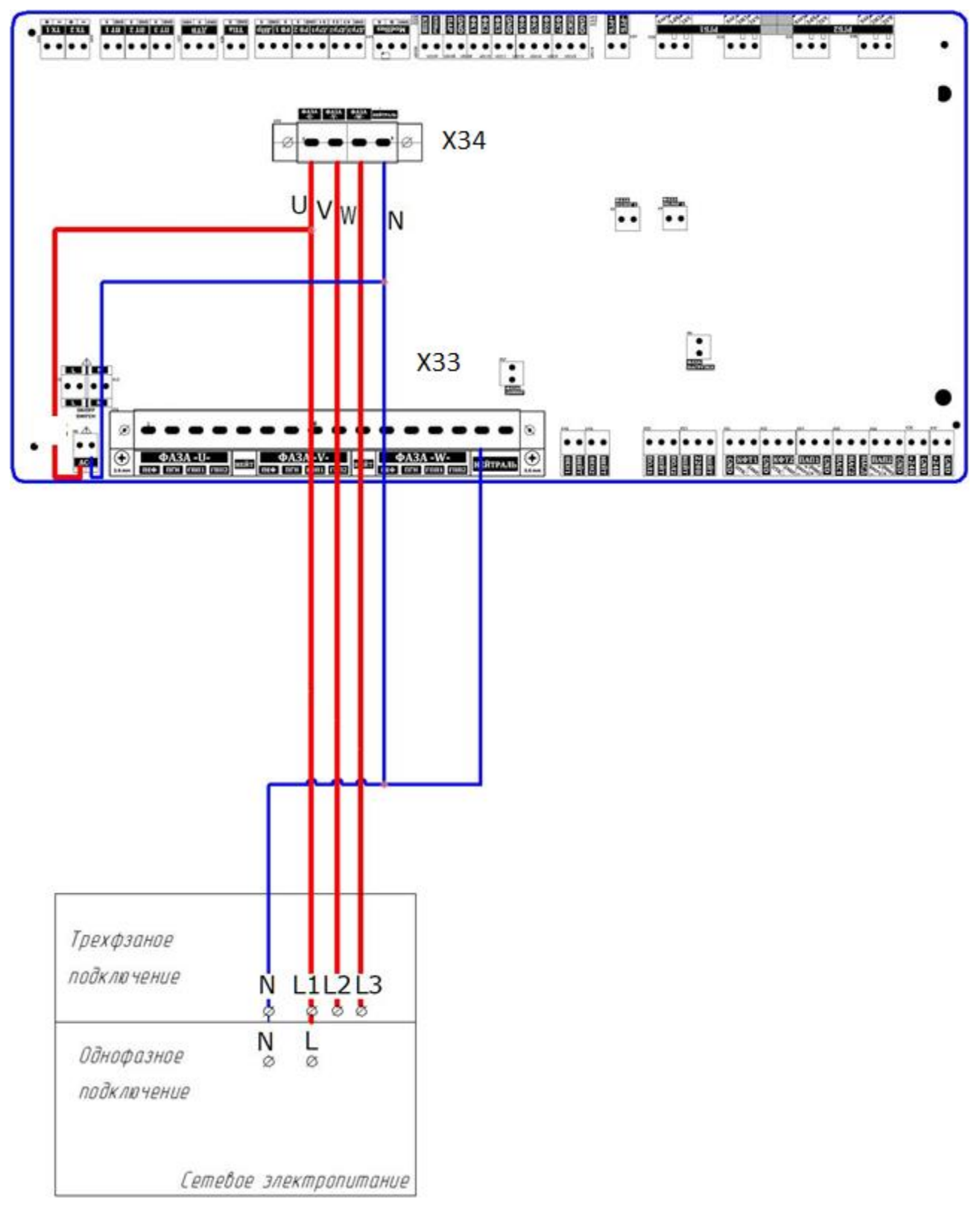

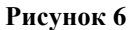

#### ВНИМАНИЕ!

Заземление подключаемых электронагревательных приборов (электронагревательных печей и парогенераторов) ОБЯЗАТЕЛЬНО!

Примечание: рекомендуется соединить клеммы «НЕЙТРАЛЬ» колодок X34 и X33.

#### 3.7 Электропитание общей нагрузки

Электропитание общей нагрузки, подключаемой к Устройству, осуществляется от внешнего источника электропитания через клеммы питания нагрузки:

– X44 «Фаза. Нагрузка»;

– X37 «Фаза. Диммер» - Фаза U.

ВНИМАНИЕ! На клеммы колодки X37 «Фаза. Диммер» подключать только фазу U (L1).

В случае однофазного подключения нагрузки к Устройству на клемму X44 подключается фаза U (L1).

В случае трехфазного подключения нагрузки к Устройству на клемму X44 может быть подключена любая фаза (рис. 7). Примечание: желательно, для равномерной нагрузки на фазы (избегания «перекоса» фаз), подключать разные фазы, с учетом мощности нагрузки.

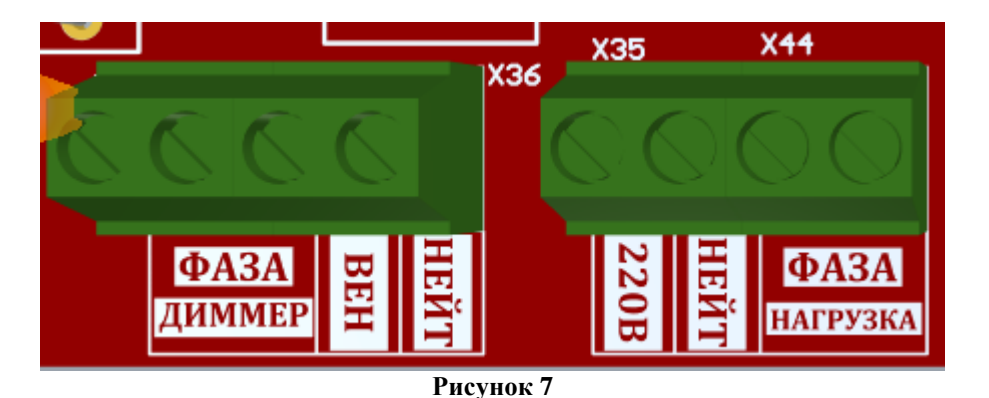

Вентилятор подключается к клеммам ХЗ6, нагрузка к клеммам ХЗ5.

**1 фазное подключение**: При подключении на 1 фазу управление оборудованием осуществляется сухими тенами через подключение к клеймам ПЭФV, нагрузкой закрытой каменки через клейму ГППW, парогенератор и остальная нагрузка к фазе U и ПГН

**3 фазное подключение**: управление оборудованием осуществляется сухими тенами(конвектором, финской печью) через подключение к клеймам ПЭФ, нагрузка закрытой каменки через клейму ГППW, парогенератором через клейму ПГН

## внимание!

## Строго следовать максимальным нагрузкам указанным в пункте 1.1

## 3.7.1 Подключение LED лент

Для электропитания LED лент необходимо использовать внешний источник постоянного тока для питания подключенных LED лент. Внешний источник постоянного тока должен иметь выходное напряжение 12 или 24 В, соответствующее номинальному напряжению питания LED лент.

Подключение лент осуществляется через клеммы X31-X32 (рис.8).

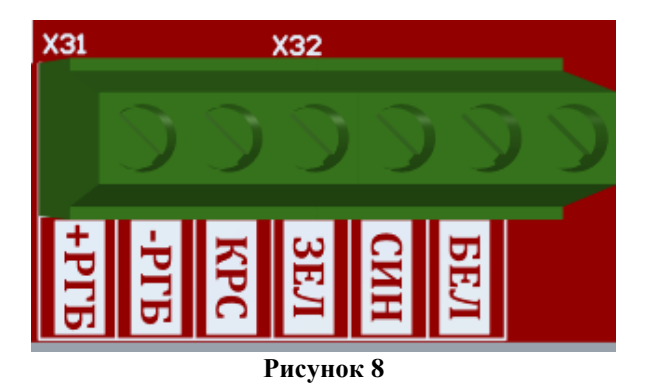

#### 3.7.2. Подключение перистальтического насоса

Питание на перистальтический насос (ароматерапия) подается от внешнего блока питания на клеммы X38, а насос подключается к клеммам X39 (рис.9).

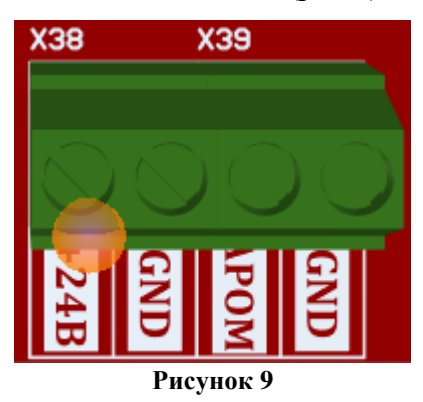

## 3.7.3. Подключение термопар

Подключение термопар осуществляется к клеммам X13-X14 (ТХ1-ТХ3) (рис.10)

### ВНИМАНИЕ! При подключении термопар необходимо соблюдать полярность!

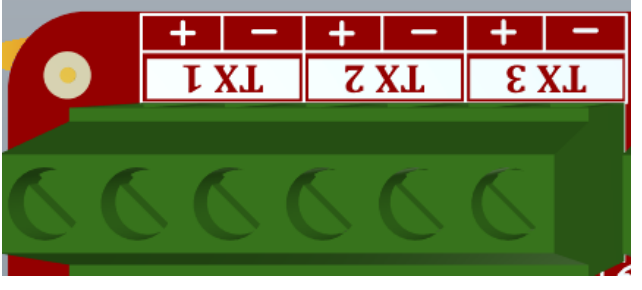

Рисунок 10

#### 3.7.4. Подключение датчиков температуры и влажности

В системе может использоваться один из двух датчиков – HDC1080 или DHT22.

Подключение HDC1080 осуществляется к клеммам CLK, DAT, GND и VDD к X15-X16. (рис.11)

Датчик DHT22 подключается к клеммам DHT, GND и VDD.

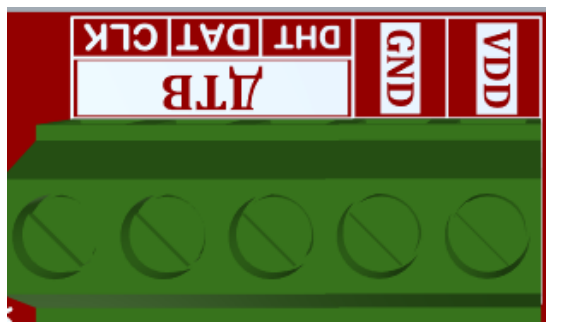

Рисунок 11

#### 3.7.5. Подключение кондуктометрического датчика уровня воды

Кондуктометрический датчик подключается к клемме X23-X24. К контакту ОЭ подключается общий электрод – на него подается потенциал +12 В. Контроль уровней происходит по замыканию воды электродов УРАв, УРН, УРВ (рис.12).

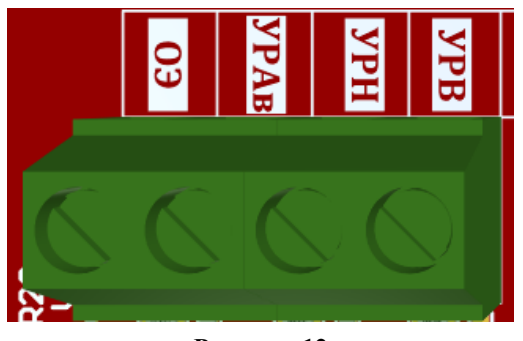

Рисунок 12

#### 3.7.6. Подключение кнопок с подсветкой

Подключение кнопок производится к клеммам BX1-BX5 (рис.13а), а подсветка к клеммам BbIX1-BbIX5.

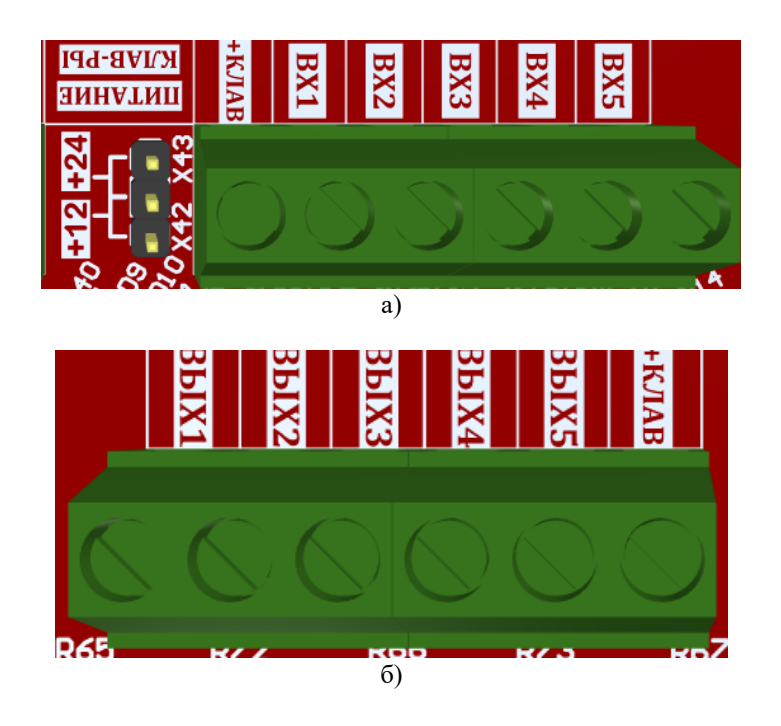

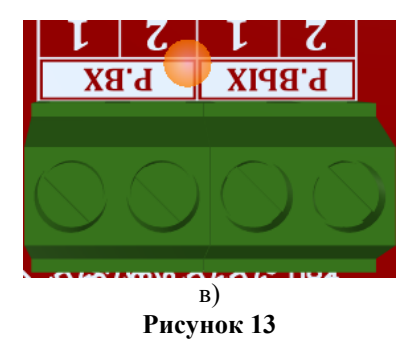

Вход срабатывает на замыкание соответствующего входа и «+КЛАВ», напряжение которое выбирается установкой джампера на «Питание клав-ры».

Светодиод кнопки подключается между клеммой «+КЛАВ» и соответствующим выходом.

К клеммам «+КЛАВ» и «P.BX-1» необходимо подключить автономное аварийное термореле, с H3 контактом для обеспечения дополнительной защиты. Без данного элемента управление нагрузками осуществляться не будет.

Эксплуатация без термореле или его замыканием категорически ЗАПРЕЩЕНА и НЕДОПУСТИМА!

#### 3.7.7. Подключение управляющих устройств

Подключение управляющих устройств (для залива/слива воды, генераторов тумана, бриза, подачи перегретого пара) осуществляется к клеммной колодке, показанной на рис.14.

Выходы имеют открытый коллектор, т.е. нагрузку подключаться к одному из выходов и плюсовому контакту внешнего блока питания. Общий провод внешнего блока питания необходимо объединить с GND клеммой.

Для слива используется реле, которое в случае включения замыкает между собой клемму «СЛИВ ВХ» и «СЛИВ ВЫХ».

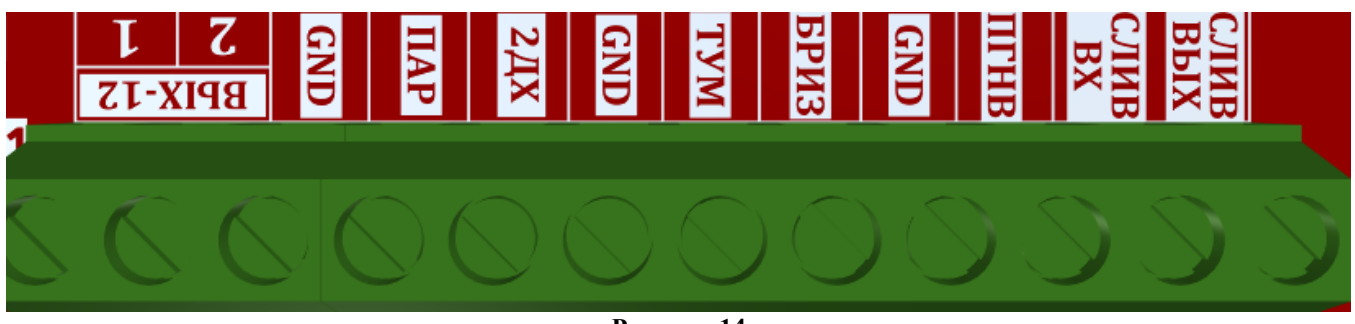

Рисунок 14

### 3.8 Включение Устройства

Для включения Устройства необходимо включить вилку сетевого шнура Устройства в сеть переменного тока ~220 В/50 Гц, и включить тумблер «ON/OFF», расположенный на торце Устройства. После загрузки (2-5 с) Устройство готово к работе.

## 4. КАРТА РЕГИСТРОВ MODBUS

Управление Устройством от внешней системы управления и взаимодействие с ней осуществляется через чтение и запись регистров Modbus.

В таблице 2 приведена карта регистров хранения (команда 3 для чтения и команда 6 для записи).

| Адрес |      | Тип Тип |                 | Пиапазон                                                                                                    | Информация                                                                                  |
|-------|------|---------|-----------------|----------------------------------------------------------------------------------------------------|---------------------------------------------------------------------------------------------|
| hex   | dec  | доступа | данных Диапазон | тпформация                                                                                                    |                                                                                             |
| 3E7   | 999  | uint16  | rw              | 1-247                                                                                                    | Текущий адрес Modbus Slave устройства $^{1}(5^{2})$                                         |
| 3E8   | 1000 | uint16  | ſW              | 0-4                                                                                                    | Скорость <sup>1</sup> (9600 – 0; 19200 – 1 <sup>2</sup> ; 38400 – 2; 57600 – 3; 115200 – 4) |
| 3E9   | 1001 | uint16  | ŕW              | 0-2                                                                                                    | Контроль четности <sup>1</sup> (0 <sup>2</sup> – нет; 1 – нечетный; 2 – четный)             |
| 3EA   | 1002 | uint16  | rw              | 0-7 Включение/отключение<br>электронагревателя ПЕФ 3-х фазное (bit0 -<br>U (0 – выкл., 1 – вкл.), bit1 - фаза V (0 – вы<br>– вкл.), bit2 - фаза W (0 – выкл., 1 – вкл.)) |                                                                                             |
| 3EB   | 1003 | uint16  | rw              | 0-7 Включение/отключение<br>электронагревателя ГПП 3-х фазное (bit)<br>U (0 – выкл., 1 – вкл.), bit1 - фаза V (0 – в<br>– вкл.), bit2 - фаза W (0 – выкл., 1 – вкл.))    |                                                                                             |
| 3EC   | 1004 | uint16  | rw              | 0-1                                                                                                    | Реле нагрузки (0 – выкл., 1 – вкл.)                                                         |
| 3ED   | 1005 | uint16  | rw              | 0-1                                                                                                    | Реле насоса (0 – выкл., 1 – вкл.)                                                           |
| 3EE   | 1006 | uint16  | rw              | 0-1                                                                                                    | Реле ПГН (0 – выкл., 1 – вкл.)                                                              |
| 3EF   | 1007 | uint16  | ſW              | 0-65535                                                                                                    | Управление LED лентой:<br>Красный канал: bit0-7 (0-255),<br>Зеленый канал: bit8-15 (0-255)  |
| 3F0   | 1008 | uint16  | rw              | 0-65535 Управление LED лентой:<br>Синий канал: bit0-7(0-255),<br>Белый канал: bit8-15 (0-255)                                                                            |                                                                                             |
| 3F1   | 1009 | uint16  | rw              | 0-1                                                                                                    | Открытый коллектор 1 (0 – выкл., 1 – вкл.)                                                  |
| 3F2   | 1010 | uint16  | rw              | 0-1                                                                                                    | Открытый коллектор 2 (0 – выкл., 1 – вкл.)                                                  |
| 3F3   | 1011 | uint16  | rw              | 0-1                                                                                                    | Открытый коллектор 3 (0 – выкл., 1 – вкл.)                                                  |
| 3F4   | 1012 | uint16  | rw              | 0-1                                                                                                    | Открытый коллектор 4 (0 – выкл., 1 – вкл.)                                                  |
| 3F5   | 1013 | uint16  | rw              | 0-1                                                                                                    | Открытый коллектор 5 (0 – выкл., 1 – вкл.)                                                  |

Таблица 2. Карта адресов регистров записи данных (0х41ххх).

<sup>1</sup> - сохраняется в энергонезависимой памяти;

<sup>2</sup> - значение, заданное по умолчанию;

| Адрес |      | Тип     | Тип    | Пионозон               | Информения                                             |  |
|-------|------|---------|--------|------------------------|--------------------------------------------------------|--|
| hex   | dec  | доступа | данных | ых диапазон информация |                                                        |  |
| 3F6   | 1014 | uint16  | rw     | 0-1                    | Открытый коллектор 6 (0 – выкл., 1 – вкл.)             |  |
| 3F7   | 1015 | uint16  | rw     | 0-1                    | Открытый коллектор 6 (0 – выкл., 1 – вкл.)             |  |
| 3F8   | 1016 | uint16  | rw     | 0-1                    | Открытый коллектор 6 (0 – выкл., 1 – вкл.)             |  |
| 3F9   | 1017 | uint16  | rw     | 0-2                    | Выход под светодиод 1 (0- выкл, 1 – вкл, 2 - моргает)  |  |
| 3FA   | 1018 | uint16  | rw     | 0-2                    | Выход под светодиод 2 (0- выкл, 1 – вкл, 2 - моргает)  |  |
| 3FB   | 1019 | uint16  | rw     | 0-2                    | Выход под светодиод 3 (0- выкл, 1 – вкл, 2 - моргает)  |  |
| 3FC   | 1020 | uint16  | rw     | 0-2                    | Выход под светодиод 4 (0- выкл, 1 – вкл, 2 - моргает)  |  |
| 3FD   | 1021 | uint16  | rw     | 0-2                    | Выход под светодиод 5 (0- выкл, 1 – вкл, 2 - моргает)5 |  |
| 3FE   | 1022 | uint16  | rw     | 0-2                    | Выход под светодиод 6 (0- выкл, 1 – вкл, 2 - моргает)  |  |
| 3FF   | 1023 | uint16  | ŕW     | 0-2                    | Выход под светодиод 7 (0- выкл, 1 – вкл, 2 - моргает)  |  |
| 400   | 1024 | uint16  | rw     | 0-100                  | Диммер TRIAC                                           |  |

В таблице 3 приведена карта адресов регистров входов (команда 4 для чтения).

Таблица 3. Карта адресов регистров чтения данных (0х31ххх).

| Адрес |      | Тип     | Тип    | Лиапазон | Информания                                                             |  |
|-------|------|---------|--------|----------|------------------------------------------------------------------------|--|
| hex   | dec  | доступа | данных | дианазон | тпформация                                                             |  |
| 3E7   | 999  | ro      | uint16 | 0-65535  | Версия ПО (101 - v1.01)                                                |  |
| 3E8   | 1000 | ro      | uint16 | 0-128    | Цифровые входы в реальном времени bit0-6                               |  |
| 3E9   | 1001 | ro      | uint16 | 0-128    | Цифровые входы «с защелкой» bit0-6                                     |  |
| 3EA   | 1002 | ro      | uint16 | 0-7      | Уровни кондуктометрического датчика (bit0-2)                           |  |
| 3EA   | 1003 | ro      | uint16 | 0-1      | Наличие ошибки Термопары 1 «К» типа (0 - нет ошибки, 1 - не подключена |  |
| 3EB   | 1004 | ro      | uint16 | 0-10240  | Значение температура от Термопары 1 «К» типа (Значение*10)             |  |
| 3EC   | 1005 | ro      | uint16 | 0-1      | Наличие ошибки Термопары 2 «К» типа (0 - нет ошибки, 1 - не подключена |  |

| Блок | управления | нагрузками | и | контроля | датчиков |
|------|------------|------------|---|----------|----------|
|------|------------|------------|---|----------|----------|

| 3EE | 1006 | ro | uint16 | 0-10240 | Значение температура от Термопары 2 «К» типа (Значение*10)                                       |
|-----|------|----|--------|---------|--------------------------------------------------------------------------------------------------|
| 3EF | 1007 | ro | uint16 | 0-1     | Наличие ошибки Термопары 3 «К» типа (0 - нет ошибки, 1 - не подключена                           |
| 3F0 | 1008 | ro | uint16 | 0-10240 | Значение температура от Термопары 3 «К» типа (Значение*10)                                       |
| 3F1 | 1009 | ro | uint16 | 0-4     | Наличие ошибки DHT22 (0 - нет ошибки, 1 - не подключена, 2 - короткое замыкание, 4 - ошибка CRC) |
| 3F2 | 1010 | ro | uint16 | 0-1000  | Значение влажности от DHT22 (Значение*10)                                                        |
| 3F3 | 1011 | ro | uint16 | 0-2500  | Значение температуры от DHT22<br>((Значение+100)*10)                                             |
| 3F4 | 1012 | ro | uint16 | 0-2     | Наличие ошибки HDC1080 (0 - нет ошибки, 1 - не подключена, 2 - короткое замыкание)               |
| 3F5 | 1013 | ro | uint16 | 0-1000  | Значение влажности от HDC1080 (Значение*10)                                                      |
| 3F6 | 1014 | ro | uint16 | 0-2500  | Значение температуры от HDC1080<br>((Значение+100)*10)                                           |
| 3F7 | 1015 | ro | uint16 | 0-65535 | Код Id датчика влажность HDC (4176 для HDC1080)                                                  |
| 3F8 | 1016 | ro | uint16 | 0-65535 | HDC1080 код производителя (21577 для TI)                                                         |

## 4.7. Сброс настроек

В Устройстве предусмотрена возможность сброса пользовательских настроек протокола ModBus RTU, к настройкам по умолчанию. Для этого необходимо обесточить Устройство и установить джампер между 2 контактами клеммной колодки Х9 (рис. 15).

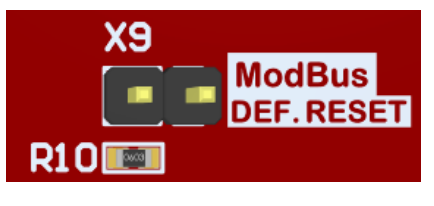

Рисунок 15

После чего на Устройство подать питание, и через 3 с. отключить питание Устройства. Демонтировать перемычку с клеммной колодки Х9. В результате, настройки Устройства будут сброшены к настройкам по умолчанию (табл. 2).

### 5. НАСТРОЙКА ПОДКЛЮЧЕНИЯ К Wi-Fi

ВНИМАНИЕ! Для настройки и работы Устройства через Wi-Fi необходимо знать имя местной Wi-Fi сети (SSID) и пароль.

Для подключения Устройства к местной Wi-Fi-сети необходимо произвести его настройку. Для этого необходимо перевести его в режим «Точка доступа» и подключиться к «раздаваемой» Wi-Fi-сети.

Подключение к «раздаваемой» Wi-Fi-сети Устройства и его дальнейшая настройка возможны с любого телекоммуникационного оборудования пользователя, предназначенного для работы в Wi-Fi-сетях и имеющего необходимое программное обеспечение (в частности, нужна программа сканирования IP-адресов локальной сети).

#### 5.1. Перевод в режим «Точка доступа»

Для перевода в режим «Точка доступа» необходимо, нажав и удерживая кнопку «AP/STA» (рис.16а), коротко нажать кнопку «Reset» (рис.16а). Продолжать удерживать кнопку AP/STA еще примерно 3 секунды, пока не начнет мигать индикатор Wi-Fi (рис.16б).

В режиме «Точка доступа» Устройство «раздаёт» Wi-Fi-сеть с именем типа «NaParu-X», где X – группа цифр, являющаяся ID устройства - уникальным идентификационным номером. Пароль к данной сети: «naparu1234».

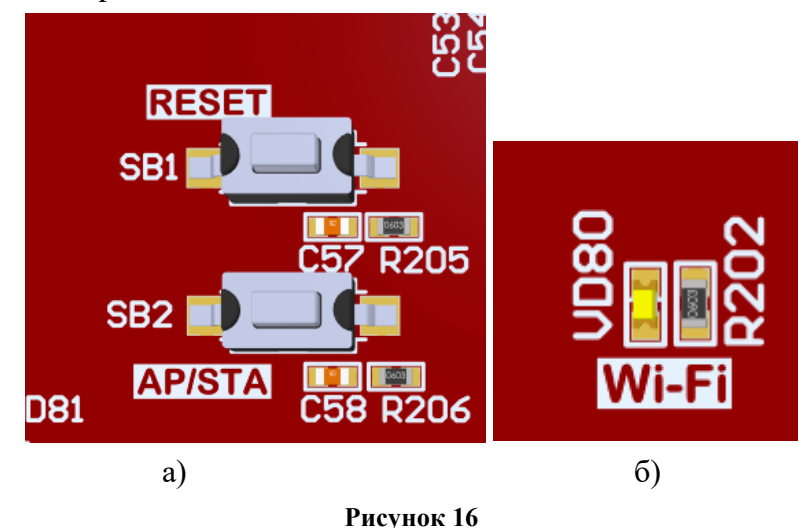

На телекоммуникационном устройстве пользователя выполнить подключение к «раздаваемой» Устройством сети «NaParu-X». После чего, в адресной строке браузера на телекоммуникационном устройстве пользователя ввести адрес 192.168.4.1 – это адрес web-интерфейса Устройства. В открывшейся web-странице нужно ввести имя местной Wi-Fi-сети (SSID), пароль к ней и нажать кнопку «COXPAHUTь».

**Примечание**: после сохранения параметров местной Wi-Fi-сети для авторизации пользователя, Устройство устанавливает заданные по умолчанию логин: **admin** и пароль: **admin** 

#### Блок управления нагрузками и контроля датчиков

После перезагрузки на телекоммуникационном оборудовании пользователя (ПК, смартфон и т.п.) необходимо выполнить подключение к местной Wi-Fi-сети.

Далее, необходимо определить IP-адрес Устройства в местной Wi-Fi-сети. Это можно сделать двумя способами:

Способ 1: необходимо ввести поисковый запрос вида **naparuID.local** в адресную строку браузера на телекоммуникационном оборудовании пользователя и выполнить вход на данный адрес.

Способ 2: Определить сканером сети или на роутере.

Устройство готово к работе.

Авторизация пользователя выполняется по логину и паролю, установленными Устройством по умолчанию (логин: admin, пароль: admin).

#### 5.2. Перенастройка при подключении к новой Wi-Fi-сети

При возникновении необходимости подключения к новой Wi-Fi-сети требуется ввести данные новой сети. Для этого необходимо перевести Устройство в режим «Точка доступа», после чего задать SSID и пароль новой Wi-Fi-сети. Данная процедура описана выше в соответствующем разделе.

## 6. НАСТРОЙКА МОТТ КЛИЕНТА

Устройство может производить публикации по MQTT протоколу к брокеру. Настройка подключения MQTT-клиента к брокеру проводится после подготовки Устройства к работе через Wi-Fi-ceть. Настройка MQTT-клиента производится через web-интерфейс Устройства, для чего необходимо открыть вкладку «Настройка» (рис. 17). Для работы по MQTT протоколу необходимо настроить параметры для подключения.

|                                       | MQTT клиент                           |
|---------------------------------------|---------------------------------------|
| Клиент<br>Соединение<br>Адрес брокера | Выключен V<br>O<br>test.mosquitto.org |
| Порт брокера                          | 188:                                  |
| Логин                                 | admin                                 |
| Пароль                                | Очистить                              |
| Prefix топиков                        | /devices/NaParu/controls/             |
|                                       |                                       |
|                                       | Сохранить                             |

Рисунок 17

#### Блок управления нагрузками и контроля датчиков

В разделе «МQTT клиент» web-интерфейса следует указать:

- Host брокера - ір-адрес брокера;

– Порт – 1883, стандартный для протокола MQTT, используется при незашифрованном подключении (не используется логин и пароль)

– поля Login и Password не заполнены.

Работа с SSL сертификатом не поддерживается;

– /devices/NaParu/controls/ - префикс топиков обращения клиента Устройства к брокеру.

После завершения процедуры настройки, необходимо сохранить введенные данные, нажав кнопку СОХРАНИТЬ.

## 7. РАБОТА ЧЕРЕЗ ВЭБ-ИНТЕРФЕЙС

Встроенный web-интерфейс предназначен для взаимодействия пользователя с Устройством с применением телекоммуникационного оборудования (персонального компьютера, планшетного компьютера, смартфона и т.п.), которое находится с ним в одной локальной сети.

Для отображения web-интерфейса требуется:

– в адресной строке браузера ввести запрос http://ip\_address/, где вместо «ip\_address» следует вводить IP-адрес Устройства;

- либо перейти по ссылке «Интерфейс»

После выполнения этого запроса отобразится web-страница управления Устройством<sup>3</sup> (рис. 18).

| <b>НА</b> | Сородина<br>Настройка | <b>Р</b><br>Профиль | обновление | <b>Б</b> ыйти |                                                                               |
|-----------|-----------------------|---------------------|------------|---------------|-------------------------------------------------------------------------------|
| БАННЬ     | ІЙ КОМПЛЕКС "Н        | А ПАРУ"             |            |               |                                                                               |
|           |                       |                     |            |               | Банный комплекс "На Пару"                                                     |
| Режим     | Ожидание              |                     |            |               |                                                                               |
| Включить  |                       |                     |            |               |                                                                               |
| Таймер    |                       |                     |            |               |                                                                               |
|           |                       |                     |            |               |                                                                               |
|           |                       |                     |            |               | ©2022-2023. ИП Хлебцов Борис Николаевич, г. Астрахань, тел. +7(967) 834-48-35 |
|           |                       |                     |            | Рі            | асунок 18                                                                     |

<sup>&</sup>lt;sup>3</sup> Внешний вид интерфейса может меняться

## 8. ПРАВИЛА ХРАНЕНИЯ

Хранить Устройство до монтажа необходимо в таре в сухом, защищенном от света месте при температуре от минус 20 до плюс 40 °C.

Недопустимы удары Устройства о твердую поверхность и нагревание свыше +50 °C.

## 9. РЕКОМЕНДАЦИИ ПО ТЕХНИЧЕСКОМУ ОБСЛУЖИВАНИЮ И УТИЛИЗАЦИИ

Техническое обслуживание Устройства не требуется.

Устройство не содержит в своей конструкции материалов, опасных для окружающей среды и здоровья человека, и не требует специальных мер при утилизации.

## 10.КОМПЛЕКТНОСТЬ

Комплект поставки Устройства приведен в табл. 4.

Таблица 4. Комплект поставки

| Наименование                   | Кол-во,<br>шт. |
|--------------------------------|----------------|
| Устройство                     | 1              |
| Датчик температуры и влажности | 1              |
| Кнопка СОС                     | 1              |
| Руководство по эксплуатации    | 1              |